2021年春季フルードパワーシステム講演会マニュアル

第1版 2021年6月18日掲載

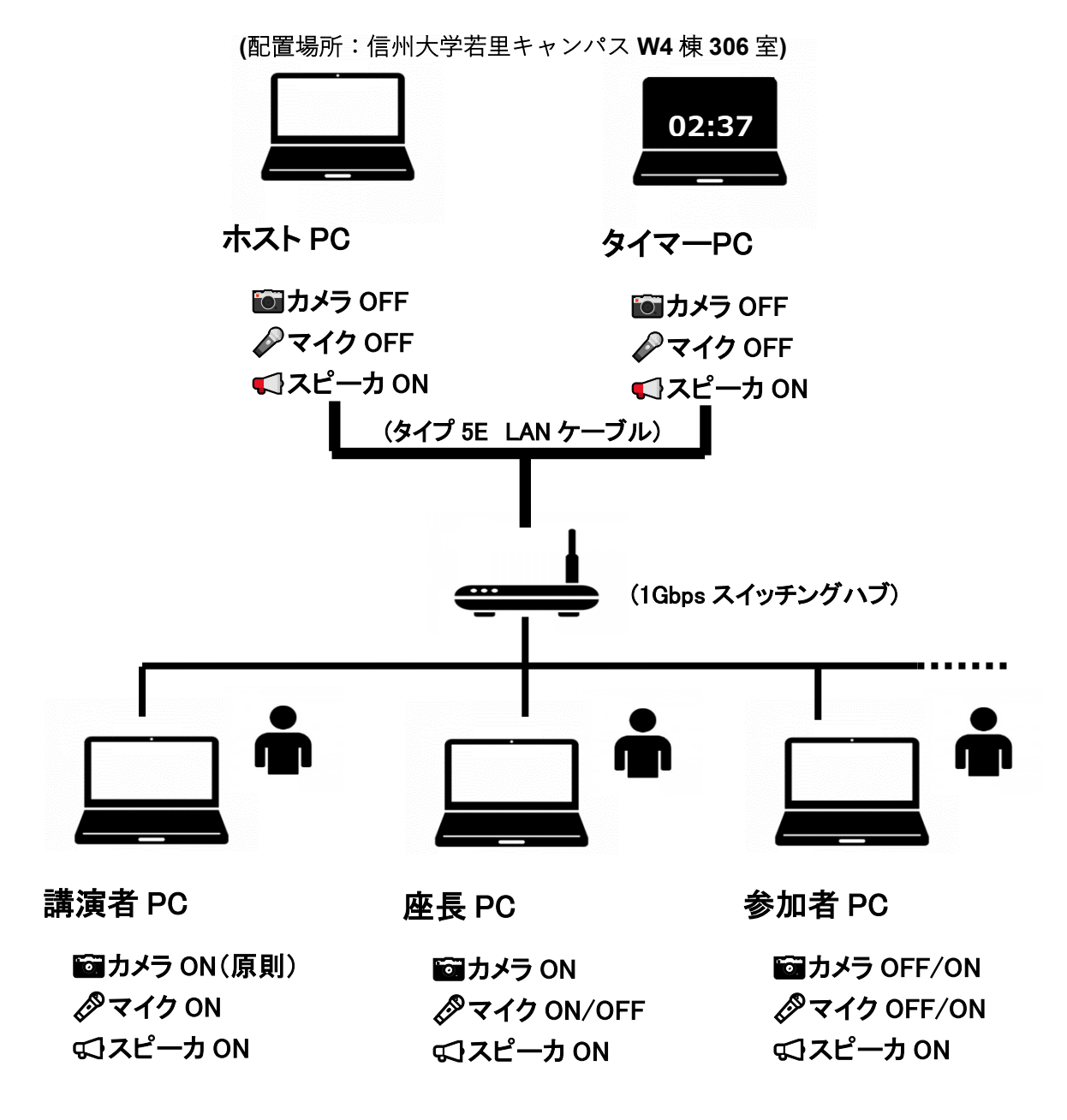

ご注意 1:2021 春季フルードパワーシステム講演会の Zoom の ID とパスワードを

JFPS 事務局から講演会参加者様にメールにてご連絡しておりますのでご確認ください。

ご注意2:参加者等による講演録画・録音・画面キャプチャ等の全てを禁じます。

■参加者(座長・講演者を除く通常の聴講者)のマニュアル

手順① セッション開始5分前までに Zoom 入室する。

手順② 参加者 PC のマイク OFF(ミュート)とカメラ OFF を確認する。

手順③ Zoom 表示名に所属と氏名を反映する。(団体申込ならば氏名を"団体"とする)

例: JFPS 大学\_\_田中花子

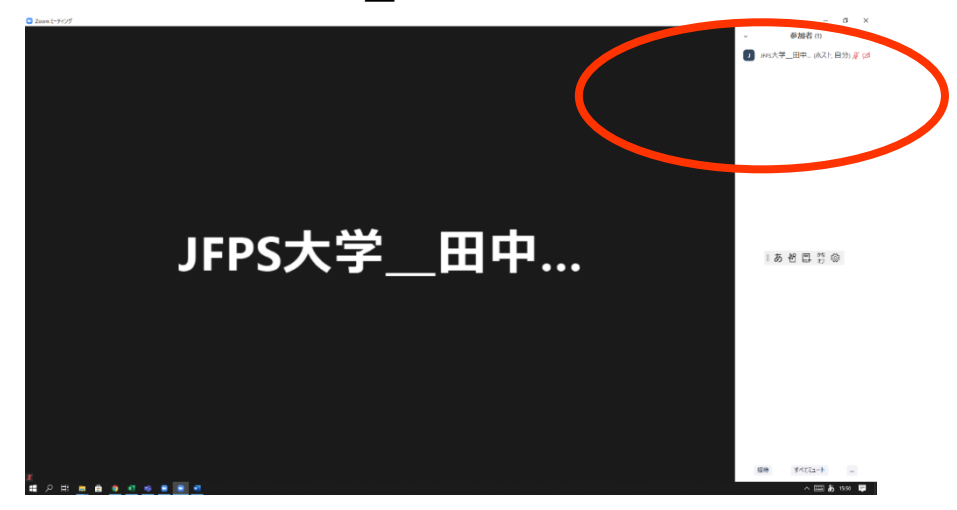

手順④ 発表後,質問がある場合,挙手ボタンを押す(挙手ボタン不明の場合,類似の ボタンを押す,または,マイク ON として挙手の意思を座長に音声伝達する)。

手順⑤ 座長からの指名の直後, マイク ON とカメラ ON (原則) として, 質問する。

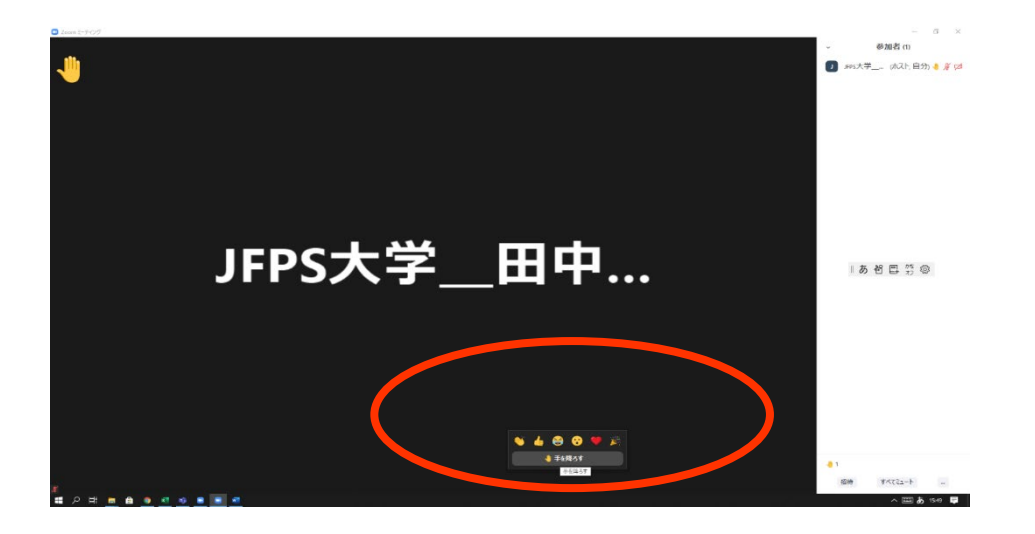

■講演者のマニュアル

手順① セッション開始 10 分前までに Zoom 入室する。

- 手順② 講演者 PC のマイク ON とカメラ ON(原則)を確認する。
- 手順③ 講演者の PC の上で動作させて発表資料 (PPT, MP4 など)を動作確認する。
- 手順④ Zoom 表示名を変更(所属と氏名を反映)する。

|                     | - Φλάβ (α)<br>② και,Αφ- <u>Β</u> (Φ., (μλ.), Β.(), μ <sup>*</sup> (μ) |
|---------------------|-----------------------------------------------------------------------|
| JFPS大学田中            | i あ 老 己 ?i @                                                          |
| # 2 # = = = = = = = | ■■ Y412±-1 -<br>∧ □□ à ns ■                                           |

例: JFPS 大学\_\_田中花子

- 手順⑤ 座長からの紹介の直後, マイク ON とカメラ ON (原則) として, 発表する。
  - 1鈴 10分経過
  - 2 鈴 15 分経過(発表終了)
  - 3 鈴 20分経過(質疑終了)

ご注意3:カメラが使用できない等の場合,講演者 PC はカメラ OFF とする。

■座長のマニュアル

役割:発表時間の管理と質疑応答の管理を主な業務とする.講演時間の超過等を生じた講 演者がいた場合に注意喚起をする.複数の質問が同時に生じた場合には順番を制御する.

手順① セッション開始 10 分前までに Zoom 入室する。

手順② 座長 PC のマイク ON とカメラ ON を確認する。

手順③ Zoom 入室中のタイマーPC のタイマーを視認する。

手順④ Zoom 表示名を変更(座長と氏名を反映)する。

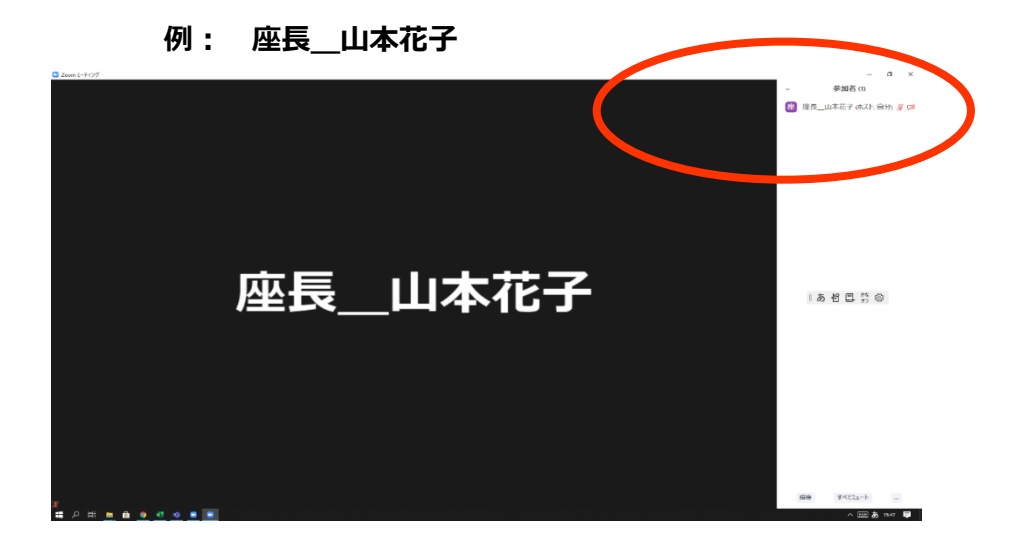

手順⑤ 講演者出欠を確認する。

(講演者欠席の場合,講演順番と講演開始時刻を変更せずにセッション運営する)

手順⑥ 審査員出欠を確認する。

(審査員欠席の場合,チャットを用いてホスト PC に連絡する)

手順⑦ 講演者を紹介して,発表時間を開始とする。

1 章 10 分 経過

2 命 15分経過(発表終了)

3 命 20分経過(質疑終了)

手順⑧ 講演者のマイク ON とカメラ ON (原則)を確認する。

手順⑨ 発表後,Zoom 挙手ボタンの表示を確認して,質問者を指名する。

手順⑩ 質問者のマイク ON とカメラ ON (原則)を確認する。

(20分経過したら手順⑦へ戻る.質疑・討論を打ち切る場合,「原稿に記載されてい

る講演者メールアドレスなどを用いて質疑・討論を継続いただける」ことをご案内する。)

ご注意4:セッション終了直後,座長および審査員2名による合計3枚の審査票を集め て,記入漏れの有無を確認してください。(後日,審査票の作業についてメール依頼さ せてください。)

## ■ホスト PC 係のマニュアル

役割:発表と質疑応答のためのセッション設営を主な業務とする.同時にタイマーPCを共

同ホストに設定する. 無線 LAN を自動接続させることなく有線ケーブルのみを使用する。

講演者・参加者様の質問事項及びトラブルに関して, 座長にチャットで伝達する。

手順① セッション開始60分前までに Zoom 開催・入室する。

手順② タイマーPCを含めて複数 PCを安全のため共同ホストに設定する。

手順③ 座長の Zoom 入室後, 座長 PC とホスト PC はチャット送受信のみとなる旨

をチャット送信する。

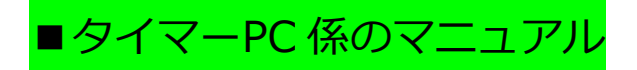

役割:タイマーと鈴を動作させることを主な業務とする. 同時に, ホストPCによって共同 ホストに設定される(万一, ホストPCの通信が遮断された場合もセッションを維持する)。

手順① セッション開始60分前までに Zoom 入室する。

手順② タイマーの画質をチェックする。

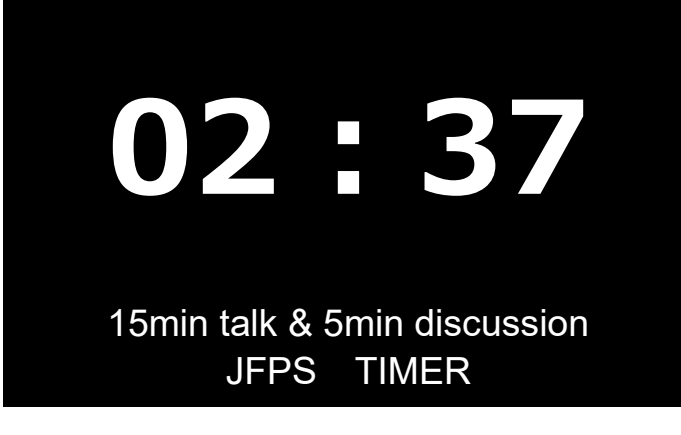

手順③ タイマーの鈴の音質をチェックする。

1鈴 10分

2 鈴 15分(発表終了)

3 命 20分 (質疑終了)

手順④ 座長が講演者を紹介して,発表開始と同時に,タイマーを開始する。

(PPT や MP4 など発表資料トラブルの場合でも,原則としてタイマー停止させない。

ただし座長の指示を優先すること。)

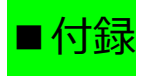

【Zoom ヘルプセンター】

https://support.Zoom.us/hc/ja

「ミーティングに参加する」 (VOD)

https://youtu.be/p2x9hh8Vo2k

「音声/ミーティングに参加,設定」(VOD)

https://youtu.be/RDz24Y7qUio

「画面を共有」(VOD)

https://youtu.be/Y8lC6txDoEs

「ミーティングコントロール」(VOD)

https://youtu.be/4pwl71KAE1w

ご注意 5 : 本マニュアルでは Zoom バージョン 5.4.9 を画面キャプチャー掲載(著 者撮影,<u>https://zoom.us/</u>)させていただいております。Zoom バージョンが異な れば, 挙手ボタン不明に至る場合がございます。ただし, 類似のボタンを押す, または, マイク ON として挙手の意思を座長に音声伝達することは可能です。

本マニュアルは以上です。至らぬ点についてご理解賜りますようお願い申し上げます。